# 作成するプログラムの概要

「見積書作成開始」ボタンをクリックすると、

|    | А | В                 | С       | D        |      |
|----|---|-------------------|---------|----------|------|
| 1  |   |                   |         |          |      |
| 2  |   |                   |         |          |      |
| 3  |   |                   | 日時書が    | 后成問約     |      |
| 4  |   |                   | 元19月1日  | ГЛХІНІУП |      |
| 5  |   |                   |         |          |      |
| 6  |   |                   |         |          |      |
| 7  |   |                   |         |          |      |
| 8  |   |                   |         |          |      |
| 9  |   |                   |         |          |      |
| 10 |   |                   |         |          |      |
| 11 |   | 商品名               | 単価      |          | 会社名  |
| 10 |   | 1 1 1 1 2 1 - 2 1 | 200,000 |          | 41.4 |

「見積書」ワークシートに画面が切り替わり、入力フォームが表示されます。 なお、この入力フォームを表示中でもワークシートのスクロールができるようにし ます。

| 研存 (           | 10 8 9       |        |                  |                 | 的题_兄孩善 |              |        |           |           |          |       |                                        |                                         |         |        |       |                |        |       |            |                      |       | 0      | - (   |     |
|----------------|--------------|--------|------------------|-----------------|--------|--------------|--------|-----------|-----------|----------|-------|----------------------------------------|-----------------------------------------|---------|--------|-------|----------------|--------|-------|------------|----------------------|-------|--------|-------|-----|
| <u>K-A</u>     | 挿入 ページレ      | イアウト 数 | 式 データ            | 校服 表            | 示 關発   | ヘルプ          | Acrobi | at        |           |          |       |                                        |                                         |         |        |       |                |        |       |            |                      |       |        | PBX   | 1   |
| X 199<br>Ca 20 | )取り<br>      | 潜ゴシック  |                  | - 11            | A A    | = =          | =      | ₽~ e      | り 折り返し    | て全体を表示   | 示する   |                                        | (1) (1) (1) (1) (1) (1) (1) (1) (1) (1) |         | 標準     | どち    | 676            |        |       | मिति<br>कर | ∑ オート SUM<br>↓ フィル ~ | × Z⊽  |        | 75    | [   |
| 🞺 🕾            | 式のコピー/貼り付け   | в /    | 2 •   <u>m</u> • | - <mark></mark> | °  ḿ ° |              | = 1    |           | 2 セルを精    | 合して中央的   | 扇え ~  | 10 <del>00</del> ~ 76 <b>7</b> 788 -48 | 書式。                                     | 書式設定。   | 悪い     | 良い    |                | J      |       | ÷          | 🎸 ሳህፖ ~              | 711.9 | → 逼択 → | わ     | 8   |
| クリップ           | τ -7−7r      |        | 7#3              | >F              | 5      |              |        | 103       | 8         |          | G.    | 数值 6                                   | ,                                       |         | スタイル   |       |                |        | セル    |            |                      | 编集    |        | アドイン  | Ad  |
| ~              | $X \sim f_X$ |        |                  |                 |        |              |        |           |           |          |       |                                        |                                         |         |        |       |                |        |       |            |                      |       |        |       |     |
| _              | B C          | D      | E                | F               | 0      | à            | н      | 1         |           | J        | K     | L                                      | Μ                                       | N       | 0      | Р     | Q              |        | R     |            | S                    | Т     | U      | V     |     |
| -              |              |        |                  |                 |        |              |        |           |           |          | No. 1 | 100456                                 |                                         |         |        |       |                |        |       |            |                      |       |        |       |     |
|                |              |        |                  |                 |        |              |        |           |           |          | NO    | 2027/8/1                               |                                         |         |        |       |                |        |       |            |                      |       |        |       |     |
|                |              |        |                  |                 | E      | 1 <b>1</b> 1 | 6 9    | •         |           | UserForm | 1     | 2021/0/1                               |                                         |         | ×      |       |                |        |       |            |                      |       |        |       |     |
|                |              |        |                  |                 | ٦      | 2 13         | 1 1    | <b>a</b>  |           |          |       |                                        |                                         |         |        |       |                |        |       |            |                      |       |        |       |     |
|                |              |        |                  |                 |        |              |        |           |           | 会社       | 洺     |                                        |                                         |         |        |       |                |        |       |            |                      |       |        |       |     |
|                |              |        |                  |                 | 御中     |              |        |           |           |          |       | •                                      |                                         | 入力内容登録  | h      | zルB6に | 「セルの書式         | 設定」-   | →「配置」 | タブー        | 「横位置」の               | 「選択範囲 | 内で中央」  | の設定を  | : L |
|                |              |        |                  |                 |        | _            |        |           |           |          |       |                                        |                                         |         |        |       |                |        |       |            |                      |       |        |       |     |
|                |              |        |                  |                 |        |              |        | サンフ       | ル販        | 商品       | 洺     |                                        |                                         | 取引先見積書作 | 201    |       |                |        |       |            |                      |       |        |       |     |
| •              | 下記の通りま       | 。見積り目  | し上げ              | ます。             |        |              |        | ₹ 123     | 3-4567    |          |       | •                                      |                                         |         |        |       |                |        |       |            |                      |       |        |       |     |
|                |              |        |                  |                 |        |              |        | 東京都洲      | -<br>大谷区C |          |       |                                        |                                         | 印刷實行    |        |       |                |        |       |            |                      |       |        |       |     |
|                | 見積金額         |        |                  | ¥O              |        |              |        | ロロビル      | ν1F       | 訪盟       | t     |                                        |                                         |         | _      |       |                |        |       |            |                      |       |        |       |     |
| -              |              | _      |                  |                 |        | _            |        | 雷話 03     | .1234.    |          |       |                                        | _                                       | 保存      |        | -     |                |        |       |            |                      |       |        |       |     |
|                |              |        |                  |                 |        |              |        | FAX 03    | -1234-!   |          |       |                                        |                                         |         | -      |       |                |        |       |            |                      |       |        |       |     |
|                | ※見積書の有       | 前効期限:  |                  | 2027年           | 8月31日  | 1            |        | mail : in | nfo⊜sa    |          |       |                                        |                                         | 1910-6  |        |       |                |        |       |            |                      |       |        |       |     |
|                |              |        |                  |                 |        |              |        |           |           | -        |       |                                        |                                         |         |        |       |                |        |       |            |                      |       |        |       |     |
|                | 1            | 1      |                  |                 |        |              |        |           | 1         |          |       |                                        |                                         | →数字の1   | を入力する  | ちてとで  | Offset To to u | の位置    | を助えてい | vā. 11:    | ゎなくても文               | 宝が入って | いれば良い  | ð.    |     |
|                | No.          |        | R                | 商品名             |        |              |        | 数量        | 1         | 単価       |       | 金額                                     | 1                                       |         | 470777 |       |                | 商品名    |       |            | 半価                   |       | 会社名    |       |     |
|                | 1            |        |                  |                 |        |              |        |           |           |          |       |                                        |                                         |         |        |       |                | ノートノ   | マコン   |            | 200,000              |       | せいたデ   | ジタル   |     |
| t              |              |        |                  |                 |        |              |        |           |           |          |       |                                        | 1                                       |         |        |       |                | デスク    | トップパン | /=×        | 150,000              |       | 天國商店   |       |     |
|                |              |        |                  |                 |        |              |        |           | -         |          |       |                                        |                                         |         |        |       |                | インク    | ジェットコ | プリンター      | - 30,000             |       | レギオン:  | カンパニ- | _   |
|                |              |        |                  |                 |        |              |        | -         | +         |          |       |                                        |                                         |         |        |       |                | レーザ・   | -プリンタ | z —        | 40,000               |       | エイモス   | 工務店   |     |
|                |              |        |                  |                 | -      | -            |        |           | -         |          |       |                                        |                                         |         |        |       |                | プリング   | オーイング | 7 (黒)      | 1.000                |       |        |       |     |
| -+             |              |        |                  | -               | _      | -            |        | -         | -         |          |       |                                        | -                                       |         |        |       |                | -110-0 |       | (00)       | 1.000                |       |        |       |     |

### 会社名のコンボボックスから会社名を選択すると、

| UserForm1                                  | ×        |
|--------------------------------------------|----------|
| 会社名<br>マ<br>せいたデジタル<br>大回時店<br>レギオンカンパニー マ | 入力内容登録   |
|                                            | 取引先見積書作成 |
|                                            |          |
|                                            | 印刷実行     |
| 数量                                         |          |
|                                            | 保存       |
|                                            | 閉じる      |

# ワークシートにすぐに入力されます。

| 🚺 自動(    | 麻 ● わ 日 り                   | ~ (° ~ ÷ | (完成)VBA     | トレーニング2_例   | l題_見積書.xls | sm 🗸    |                  |                                       | ₽ 検索     |                                       |             |          |           |
|----------|-----------------------------|----------|-------------|-------------|------------|---------|------------------|---------------------------------------|----------|---------------------------------------|-------------|----------|-----------|
| ファイル 木   | ☆ 挿入 ページレ                   | イアウト 数:  | 式 データ       | 校間 表示       | 開発 へ       | ルプ Acro | bat              |                                       |          |                                       |             |          |           |
|          | 👗 切り取り                      | 游ゴシック    |             | ~<br>[11 ~] | A^ A =     |         | ≫~ 匙折り返          | して全体を表え                               | 示する 構    | [進 ~]                                 |             | 標進       | 21        |
| 貼り付け     | ]a⊐Ľ− ~                     | BIL      | u - III -   | <u> </u>    | 7 -        |         |                  | 吉合して中央指                               | 前え ~ [0  | °°°°°°°°°°°°°°°°°°°°°°°°°°°°°°°°°°°°° | 条件付き テーブルと  | して 悪い    | 良い        |
| Ů,       | ◇ 書式のコビー/貼り付け<br>クリップボード 「3 |          | フォン         | - — —       | 5          |         | 配置               |                                       | 5        | 数値 5                                  | · 古八 * 古八叔↓ | ×<br>روب | (JL       |
| A1       |                             |          |             |             |            |         |                  |                                       |          |                                       |             |          |           |
| AI       | • · · · · ·                 | D        | F           | E           | C          |         | 1                |                                       | K        |                                       | N4 1        |          | D         |
| 1        |                             | U        | E           | F           | G          |         |                  | J                                     | N        | L                                     |             |          | F         |
| 2        | -                           |          |             |             |            |         |                  |                                       | No. :    | 123456                                |             |          |           |
| 3        |                             |          |             |             |            |         |                  |                                       | 発行日:     | 2027/8/1                              |             |          | -         |
| 4        |                             |          |             |             | 見          | 積       | 書                | UserForm                              | 1        |                                       |             |          | ×         |
| 5        |                             |          |             |             |            |         |                  |                                       |          |                                       |             |          |           |
|          |                             | 王國       | 商店          |             | (h.m. )    |         |                  | · · · · · · · · · · · · · · · · · · · | 名<br>國商店 | -                                     | አታተ         | 容登録      | z 12 B613 |
| 6        |                             |          |             |             | 御中         | _       |                  |                                       |          |                                       |             |          |           |
| 1        |                             |          |             |             |            |         |                  | 商品                                    | 名        |                                       | 取引先見        | 精書作成     |           |
| 8        |                             | 日体八十     | -1 1 1 8 -1 |             |            |         | リンフル奴            |                                       |          | -                                     |             |          |           |
| 9        | ▶記の通りお                      | 5見植り中    | ョレ上けま       | 590         |            |         | 〒 123-4567       | _                                     |          |                                       | ENE         |          |           |
| 10       |                             |          |             | (0          |            |         | 東京都渋谷区<br>ロロビル1F | -<br>۵.5                              |          |                                       |             | 25411    |           |
| 11       | 見積金額                        |          | 1           | f0          |            |         | 0000011          |                                       |          |                                       | ()          | RTF      |           |
| 12       |                             |          |             |             |            |         | 電話 03-1234-      | -                                     |          |                                       |             |          |           |
| 13       |                             |          |             | 000760      |            |         | FAX 03-1234-     |                                       |          |                                       | ,           | 63       |           |
| 14       | ※見積書の有                      | 「効期限:    |             | 2027年8      | 月31日       |         | mail : info@sa   | 3                                     |          |                                       |             |          |           |
| 15<br>16 |                             |          |             |             |            |         |                  |                                       |          |                                       |             |          |           |
| 17       | 1 1                         |          |             |             |            |         | 1                |                                       |          |                                       | ←数:         | 字の1を入力す  | ちことで      |

| 商品名と数量を入力して「入力内容登録」ボタンをク | IJ | IJ | ッ | フす | -25 | と、 |
|--------------------------|----|----|---|----|-----|----|
|--------------------------|----|----|---|----|-----|----|

| UserForm1      | ×        |
|----------------|----------|
| 会社名 ▼國商店 ▼     | 入力内容登録   |
| 商品名<br>ノートパンコン | 取引先見積書作成 |
| 数量             | 印刷実行     |
|                | 保存       |
|                | 開じる      |

「見積書」ワークシートに商品名と数量が入力され、No.の数字は次の行に「2」を 入力します。

単価と金額はあらかじめワークシートに数式を設定しています。

| A        | BC              | D       | E F      | G    | Н            | I.          | J              | К            | L        | Μ  | Ν      | 0      |
|----------|-----------------|---------|----------|------|--------------|-------------|----------------|--------------|----------|----|--------|--------|
| 1        |                 |         |          |      |              |             |                | N            | 100450   |    |        |        |
| 2        |                 |         |          |      |              |             |                | NO.:<br>圣行日: | 2027/8/1 |    |        | _      |
|          |                 |         |          | в    | <b>1</b> ± ÷ | ₽           | UserForm       | 1            | 2021/0/1 |    |        | ×      |
| 4        |                 |         |          | 元    | 们只一          | <b>a</b>    | _              |              |          |    |        |        |
| 5        |                 |         |          |      |              |             | 会社             | :名           |          |    |        | _      |
| 6        |                 | 天國商店    | 1        | 御中   |              |             | <del>.</del> . | 國商店          | •        | 2  | 力内衣登録  | ヹル     |
| 7        |                 |         |          |      |              |             | _              |              |          |    |        |        |
| 8        |                 |         |          |      |              | サンプル        | 販商品            | 名            |          | 取弓 | 先見積書作成 | 1      |
| 9        | 下記の通りお          | 見積り申し   | Lげます。    |      |              | 〒 123-4     | 567            | עבעאי        | •        |    |        |        |
| 10       |                 |         |          |      |              | 東京都渋谷       | )<br>N         |              |          |    | 印刷実行   |        |
| 11       | 見積金額            | 1<br>1  | €220,000 |      |              | ロロビル1       | F 数量           | <u>t</u>     |          |    | 保存     | 1      |
| 12       |                 |         |          |      |              | 電話 03-12    | 234-           |              |          |    |        |        |
| 13       |                 |         |          |      |              | FAX 03-12   | 34-!           |              |          |    | 閉じる    | 1 -    |
| 14       | ※見積書の有          | 効期限:    | 2027年8   | 月31日 |              | mail : info | @sa            |              |          |    |        |        |
| 15<br>16 |                 |         |          |      |              |             |                |              |          |    |        |        |
| 17       | 1 1             |         |          |      |              | 1           |                |              |          | -  | -数字の1を | 入力すること |
| 18       | No.             |         | 商品名      |      |              | 数量          | 単価             |              | 金額       |    |        |        |
| 19       | 1/-ト/           | パソコン    |          |      |              | 1           | 200,000        |              | 200,000  |    |        |        |
| 20       | 2               |         |          |      |              |             |                |              |          |    |        |        |
| 21       |                 |         |          |      |              |             |                |              |          |    |        |        |
| 22       |                 |         |          |      |              |             |                |              |          |    |        |        |
| 23       |                 |         |          |      |              |             |                |              |          |    |        |        |
| 24       |                 |         |          |      |              |             |                |              |          |    |        |        |
| < >      | メニュー 見税         | 諸 +     |          |      |              |             |                |              |          |    |        | : •    |
| 準備完了 💽   | 鄂 窓 アクセシビリティ: 枝 | 会討が必要です |          |      |              |             |                |              |          |    |        |        |

「取引先見積書作成」ボタンをクリックすると、メッセージボックスが表示され、会 社名の付いた見積書のワークシートが作成されます。

|     | А     | В            | С         | D                 | Е    | F       | G   | Н | I.         | J        | K     | L               | М          | Ν      | 0      |
|-----|-------|--------------|-----------|-------------------|------|---------|-----|---|------------|----------|-------|-----------------|------------|--------|--------|
| 1   |       |              |           |                   |      |         |     |   |            |          |       |                 |            |        |        |
| 2   |       |              |           |                   |      |         |     |   |            |          | No. : | 123456          |            |        |        |
| 3   |       |              |           |                   |      |         |     |   |            | UserFore | 発行日:  | 2027/8/1        |            |        | ~      |
| 4   |       |              |           |                   |      |         | 見   | 積 | 書          | Oserrom  |       |                 |            |        | ^      |
| 5   |       |              |           |                   |      |         |     |   |            | ÷        | 计名    |                 |            |        |        |
| 6   |       |              |           | 天國商               | 店    |         | 御中  |   |            | 3        | 天國商店  | •               |            | 入力内容登録 | 2      |
| 7   |       |              |           |                   |      |         |     |   |            |          | _     |                 |            |        | _      |
| 8   |       |              |           |                   |      |         |     |   | サンプ        | レ販産      | 品名    | Microsoft Excel |            | × 積書作  | 成      |
| 9   |       | 下記の          | の通りお      | 見積り申              | し上げま | す。      |     |   | 〒 123-     | 4567     |       | 新用シートに王岡商店の目積書  | *作成  キ  た  |        | _      |
| 10  |       |              |           |                   |      |         |     |   | 東京都渋       | 谷区C      |       |                 | ETFROADIC: | 実行     |        |
| 11  |       | 見利           | 責金額       |                   | ¥22  | 0,000   |     |   | ロロビル       | 1F 数:    |       |                 | ОК         |        |        |
| 12  |       |              |           |                   |      |         |     |   | 電話 03-1    | .234-    |       |                 | _          |        | _      |
| 13  |       |              |           |                   |      |         |     |   | FAX 03-1   | 234-!    |       |                 |            | 閉じる    |        |
| 14  |       | ※見種          | 責書の有      | 効期限:              |      | 2027年8月 | 31日 |   | mail : inf | o@sa     |       |                 | _          |        | _      |
| 15  |       |              |           |                   |      |         |     |   |            |          |       |                 |            |        |        |
| 16  |       | 1            | 1         |                   |      |         |     |   |            |          |       | •               |            |        |        |
| 18  |       | No.          |           |                   | 商    | 品名      |     | _ | Micro      | soft Ev  | cel   |                 |            |        | ×      |
| 19  |       | 1            | ノートノ      | ペソコン              |      |         |     |   | where      | SOILEX   |       |                 |            |        | $\sim$ |
| 20  |       | 2            |           |                   |      |         |     |   |            |          |       |                 |            |        |        |
| 21  |       |              |           | <u> </u>          |      |         |     |   |            |          |       |                 |            |        |        |
| 22  |       |              |           |                   |      |         |     |   | 新規》        | ノートに天    | 國商店   | の見積書を           | 乍成し        | ました。   |        |
| 23  |       |              |           |                   |      |         |     |   |            |          |       |                 |            |        |        |
| 24  |       |              |           |                   |      |         |     |   |            |          |       |                 |            |        |        |
| <   | >     | У <u>—</u> : | 1- 見積     | きましん 天國商          | 動店   | +       |     |   |            |          |       |                 |            | OK     |        |
| 华馆方 | 5J E0 | WX PY        | ビノビリアイ: 作 | xay // 12/3x (* 9 |      |         |     | _ |            |          |       |                 | $\square$  | UN     |        |

「印刷実行」ボタンをクリックすると、現在表示されている見積書のワークシート が印刷されます。

| UserForm1      | ×        |
|----------------|----------|
| 会社名 ▼ 画商店 ▼    | 入力内容登録   |
| 商品名<br>ノートパソコン | 取引先見積書作成 |
|                | 印刷実行     |
|                | 保存       |
|                |          |

「保存」ボタンをクリックすると、現在のブックの内容を上書き保存します。そし て、

| UserForm1           | ×        |
|---------------------|----------|
| 会社名<br>天國商店         | 入力内容登録   |
| 商品名<br>ノートパンコン<br>- | 取引先見積書作成 |
| 数 <u>量</u>          | 印刷実行     |
|                     | 閉じる      |

## ワークシート「見積書」に入力された内容を削除します。

|     | А   | В          | С                          | D       | E       | F          | G       | Н   | I          |            | J         | К          | L        | М | Ν       | 0     | Р     |
|-----|-----|------------|----------------------------|---------|---------|------------|---------|-----|------------|------------|-----------|------------|----------|---|---------|-------|-------|
| 1   |     |            |                            |         |         |            |         |     |            |            |           | No :       | 123456   |   |         |       |       |
| 3   |     |            |                            |         |         |            |         |     |            |            |           | NU<br>発行日: | 2027/8/1 |   |         |       |       |
|     |     |            |                            |         |         |            |         | 1 - | ŧ          |            | UserForm1 |            | 20217072 |   |         | ×     |       |
| 4   |     |            |                            |         |         |            | 兄       | 们只  | Ħ          | _          |           |            |          |   |         |       |       |
| 5   |     |            |                            |         |         |            | 1       |     |            |            | 会社名       | 1          |          |   |         |       |       |
| 6   |     |            |                            |         |         |            | 御山      |     |            |            | 天國        | 商店         | •        |   | 入力内容登録  | E     | zルB6に |
| 7   | — L |            |                            |         |         |            | heb. L. | _   |            |            |           |            |          | _ |         |       |       |
|     |     |            |                            |         |         |            |         |     | サンプ        | 山市         | 商品名       | 3          |          |   | 取引先見積書作 | 5成    | -     |
| 8   |     |            | の通りれ                       | 日待日由    | 1 61+2+ | +          |         |     | = 100      | 1567       | 7-        | パソコン       | •        | _ |         |       |       |
| 9   |     | L BD C     | の通りわ                       | 兄頃り中    | しエりょ    | 90         |         |     | 1 123-     | 4307<br>XX |           |            |          |   | 印刷集行    |       |       |
| 10  |     |            | * ^ + -                    |         |         | (0         |         |     | 来京都ぶつ      | TF         | 新量        |            |          | _ |         |       | -     |
| 11  |     | 見相         | 貢金額                        |         | 1       | f <b>U</b> |         |     |            |            | 1         | _          |          | Γ | 保存      |       |       |
| 12  |     |            |                            |         |         |            |         |     | 電話 03-1    | 234-       |           |            |          | L |         |       |       |
| 13  |     |            |                            |         |         |            |         |     | FAX 03-1   | .234-!     |           |            |          |   | 閉じる     |       | _     |
| 14  |     | ※見材        | 債書の有                       | 効期限:    |         | 2027年8     | 月31日    |     | mail : inf | o@sa       |           |            |          | _ |         |       | -     |
| 15  |     |            |                            |         |         |            |         |     |            |            |           |            |          |   |         |       |       |
| 17  |     | 1          | 1                          |         |         |            |         |     | 1          |            |           |            |          |   | ←数字の1   | を入力する | らことで、 |
| 18  |     | No.        |                            |         | 商       | 品名         |         |     | 数量         | 肖          | 鱼価        |            | 金額       |   |         |       |       |
| 19  |     | 1          |                            |         |         |            |         |     |            |            |           |            |          |   |         |       |       |
| 20  |     |            |                            |         |         |            |         |     |            |            |           |            |          |   |         |       |       |
| 21  |     |            |                            | -       |         |            |         |     |            |            |           |            |          |   |         |       |       |
| 22  |     |            |                            |         |         |            |         |     |            |            |           |            |          |   |         |       |       |
| 22  |     |            |                            |         |         |            |         |     |            |            |           |            |          |   |         |       |       |
| 23  |     |            |                            |         |         |            |         |     |            |            |           |            |          |   |         |       |       |
| 24  | , I | -<br>-     | <br>フ 見程                   | 書 天岡    | 商庄      | +          |         |     | 1          |            |           |            |          |   |         |       | _     |
| 准備完 | 7 🗖 | ノ_<br>② アク | ー <u>シロホ</u><br>ヤセシビリティ: オ | 金討が必要です |         |            |         |     |            |            |           |            |          |   |         |       |       |
|     | 10  |            |                            |         |         |            |         |     |            |            |           |            |          |   |         |       |       |

| 「閉じる」 | ボタン | をクリック | すると、 | Excel | を終了 | します。 |
|-------|-----|-------|------|-------|-----|------|
|-------|-----|-------|------|-------|-----|------|

| UserForm1           | ×        |
|---------------------|----------|
| 会社名 ▼ 国商店 ▼         | 入力内容登録   |
| 商品名<br>ノートパソコン<br>・ | 取引先見積書作成 |
| 数 <u>量</u>          | 印刷実行     |
| [                   | 開Uる 🔓    |

ちなみに保存せずに「閉じる」ボタンをクリックすると、このようにメッセージが表示されます。

| 9 句を史//7 | もわれないようにし               | ます。               |       |       |
|----------|-------------------------|-------------------|-------|-------|
| ファイル名    |                         |                   |       |       |
| (完成)VE   | Aトレーニング2_               | 例題_見積書            |       | .xlsm |
| 日前方湖山    |                         |                   |       |       |
| 一方がしまた   |                         | 12-               |       |       |
|          |                         |                   |       |       |
|          | /BAトレーニン<br>テスクトップ » テキ | "ノΖ<br>:スト » VBAト | リーニング | ~     |

# 問題6)

「cmbKaishamei」で選択された会社名がすぐに「納品書」ワークシートのセル B6 に 入力されるコードを下の単語を並べ替えて入力して下さい。

【コード内容】

|--|

次ページに解答があります。

問題3)

コンボボックス「cmbKaishamei」で選択された会社名がすぐに「請求書」ワークシートのセルB6に入力されるコードを下記の頭文字をヒントに書いて下さい。 ※次ページに解答があります。

【コード内容】

セル B6 にコンボボックス「Kaishamei」のテキストを代入する

R... V... = c... t...

#### 問題2)

コンボボックス「cmbKaishamei」で選択された会社名がすぐに「領収書」ワークシートのセル B6 に入力されるコードを書いて下さい。 ※解答は次ページにあります。

【コード内容】

・レンジ B6 にコンボボックス「Kaishamei」のテキストを代入する